# Alma Resource Sharing Lending Workflow

# 1. Book Loans:

# Currently at: Resource Sharing Library

Make sure you are in Unassigned and the Activity Status is Active

- Alma icon or F2>Lending>Actions>Add>From Search>Find: All Titles: Keywords: Enter System Number or ISBN>magnifying glass>Mark Radio button>press Select
- Fill in: **Supplied To**: Lending Partner code>**Owner**: Resource Sharing Library is filled in automatically>**External Identifier**: Order Number>SAVE
- Manage Fulfillment Options> Place Request (Blue)>Ship physically>Submit>
- Check Available Column: 1 = On shelf, 0 = On loan
- For multivolume book, place additional Requests as required
- Request status changes automatically from Created Lending Request to Being Processed
- Itur will collect from shelf and bring books here the next day
- Shipping Items>Automatically Print Slip YES>Scan Barcodes one after the other, press enter or OK. Slip is printed.
- If more than one volume, choose **Multiple Items** and scan each barcode separately
- Status becomes Shipped Physically.
- Make sure books have green vouchers and date stamp. If OCLC make sure has English stamp in book and print labels and straps in OCLC.

## **Replies: Select record v**

- **Reject Request**: Edit>**Request Note**>XOL, XPN, XCK, XNA-PL>**Reject**>Choose Reason>Status changes to **Rejected Borrower Request**>Send **General Message** with reply code, by email.
- General Message: Can send any free text email message directly to Partner> e.g. STILL ON LOAN, N.O.S.
  WILL YOU WAIT? Copy of message appears in Attachments and General Message tabs.
- Will Supply: Edit>Request Note>XNT-QRS> Will Supply>Choose Reason>Mail will be sent directly to Partner and status will update to Will Supply.
- Edit>Audit to check actions performed

# 2. Articles from EJOURNALS:

## Currently at: Resource Sharing Library

Make sure you are in Unassigned and the Activity Status is Active

- Alma icon or F2>Lending>Actions>Add>From Search>Find: All Titles: Keywords: Enter System Number or ISSN>magnifying glass>Mark Radio button>press Select>Choose record from Institution or from Community Zone and mark Radio button>Select>SAVE
- Fill in: **Supplied To**: Lending Partner code, **Owner**: Resource Sharing Library auto fills, **External Identifier**: Order Number, **Format**: Digital>SAVE>access from Facets Created Lending request> EDIT (make sure publication date is correct, add author, title and pages)
- Check Electronic holdings
- Supply via: General Message: http://lib.haifa
- Ship Item>Mark "Complete the Request">Make sure is Digital>Automatically Print Slip No>Ok.
- Status becomes **Request Completed**.

## **Replies:**

- Reject Request: Edit>Request Note>XPN, XPN YEAR, XPN VOL., XCK, XNA-PL VOL.>Reject>Give Reason> Status changes to Rejected Borrower Request - email is not sent to Partner>Send mail via General Message.
- Will Supply: Edit>Request Note>Currently No Access, Checking
- General Message: Any free text reply
- o Edit>Audit to check actions performed, Attachments to see copies of letters.

# 3. Scans from PRINT JOURNALS

## Currently at: Resource Sharing Library

Make sure you are in Unassigned and the Activity Status is Active

- Alma icon or F2>Lending>Actions>Add>From Search>Find: All Titles: Keywords: Enter System Number or ISSN>magnifying glass>Mark Radio button>press Select>Choose record from Community Zone and mark Radio button>Select>SAVE
- Fill in: Supplied To: Lending Partner code, Owner: Resource Sharing Library auto fills, External Identifier: Order Number, Format: Digital>SAVE + EDIT (make sure publication date is correct, add author, title and pages)
- Check Physical or Electronic holdings
- Print Slip OR control + p and add call no.
- Collect from shelf
- Scan
- Supply via: General Message: http://lib.haifa
- Ship Item>Mark "Complete the Request">Make sure is Digital>Automatically Print Slip No>Ok.
- Status becomes Request Completed.
- Edit>Audit to check actions performed. Attachments to see copies of letters.
- Return item to Circulation Dept. to: English Journals or Hebrew Journals trays

#### **Replies:**

- Reject: Change status to> Rejected Borrower Request and send General Message: e.g. XPN, XPN YEAR, XPN VOL., XCK, XNA-PL VOL., TOO TIGHTLY BOUND TO SCAN, Pls. give more details such as article title and pages, pls. give s.n. or isbn for Arabic item.
- Will Supply: On Loan, requested
- General Message: N.O.S. STILL SEARCHING, WILL YOU WAIT?

## 4. Scans from BOOKS:

# Currently at: Resource Sharing Library

## Make sure you are in Unassigned and the Activity Status is Active

- Alma icon or F2>Lending>Actions>Add>From Search>Find: All Titles: Keywords: Enter System Number or ISBN>magnifying glass>Mark Radio button>press Select>Choose record from Community Zone and mark Radio button>Select>SAVE
- Fill in: **Supplied To**: Lending Partner code, **Owner**: Resource Sharing Library auto fills, **External Identifier**: Order Number, **Format**: Digital>SAVE + EDIT (make sure publication date is correct, add author, title and pages)
- Check Physical or Electronic holdings
- Collect from shelf
- Scan
- General Message: http://lib,.haifa
- Ship Item>Mark "Complete the Request">Make sure is Digital>Automatically Print Slip No>Ok.
- Status becomes Request Completed.
- Edit>Audit to check actions performed. Attachments to see copies of letters.
- Return to Circulation Dept. to Second Return table or to Reserved Books tray

## **Replies:**

- Reject: Change status to> Rejected Borrower Request and send General Message: e.g. XPN, XPN YEAR, XPN VOL., XCK, XNA-PL VOL., TOO TIGHTLY BOUND TO SCAN, Pls. give more details such as article title and pages, pls. give s.n. or isbn for Arabic item.
- o Will Supply: On Loan, requested
- o General Message: N.O.S. STILL SEARCHING, WILL YOU WAIT?
- 5. Books Returned by Partner
- Fulfillment>**Return Items (ALT + R)** Scan barcode>Return to Circulation Dept. to Second Return table.

• Status becomes Request Completed.

# 6. Rejected Borrower Requests

e.g. Wrong book, wrong volume of book/journal, tight binding/torn or missing pages or Lender Cancels request>Press Reject>Hold Request will be cancelled. Send reason via General Message.

## Viewing Requests in Catalog or Fulfillment:

Choose Physical Items>Keyword>system number/barcode etc...>Other details or three dots.

## 7. Renewals/Recall/Overdues

Renewals (special requests):

- The **Renew** option only appears for **Shipped Physically** and **Overdue** Items. **Recalled** items need to be changed to Shipped Physically in order to renew
- Choose **Renew** and enter new date, the status becomes **Received by Partner**>change manually to **Renew Requested.**

**Recalls:** 

- If our patron requests an item that is on loan to the Resource Sharing Library a **Recall letter** is sent to the partner **in Hebrew** from Circulation and the due date is **reduced to two weeks from date of request.**
- If the eight-week loan period is nearing, a **Recall letter in English** will be sent to the partner from Resource Sharing.

**Overdues:** 

- When the due date passes, an **Overdue notification** is sent to the partner (and one hour later a **Recall notification** is sent which changes the **status to Recall**).
- Subsequent Overdue notifications are sent every 4 days, the status becomes **Overdue**.

**Shipping Costs:** Shipping costs are entered automatically for every partner based on the **Shipping Cost Lending Rules**. If the quality is bad or we supply TOC free, must change the Shipping Cost to 0.00 nis manually **before** shipping.